# CSYSTEMS<sup>TM</sup> programski paket za knjigovodstvo COBA Systems

UPUTSTVO ZA DOWNLOAD PROGRAMA CSYSTEMS

2.8.2018

U vašem browseru zatražite pregled sajta www.cobasystems.com

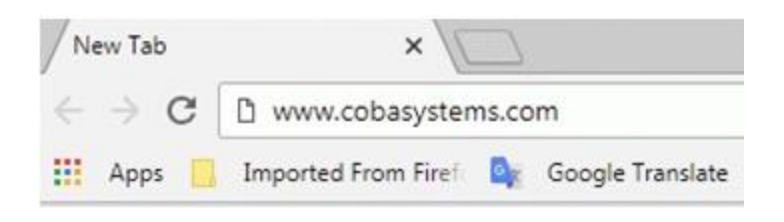

kada se sajt otvori dobi e se prva strana sajta na kojoj se nalazi i slede a slika:

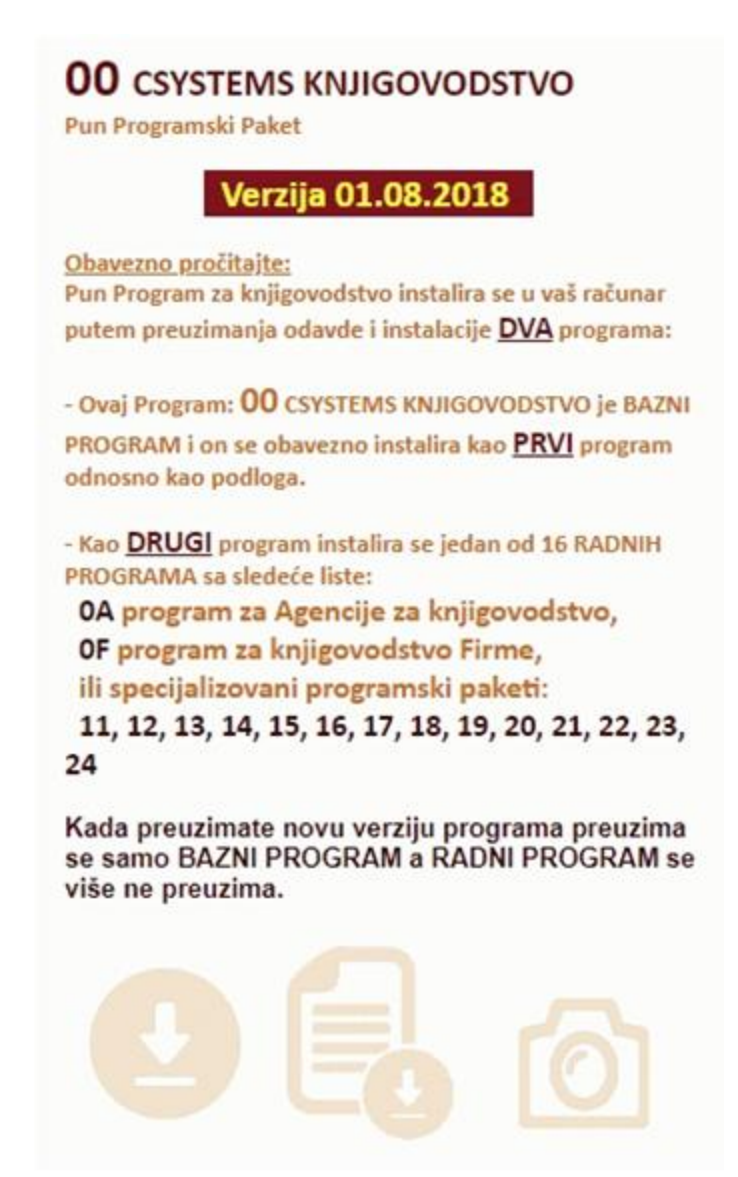

kliknite na taster:

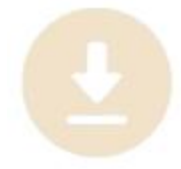

i dobi ete poruku da se bazni program **CSYSTEMS\_knjigovodstvo.exe** preuzima – downloaduje (sa ekajte) i poruku da je download završen kada bude završen. Poruka razli ito izgleda u zavinosti od web browsera koji se koristi:

# Iz Windows Explorera se pojavljuje u dnu ekrana

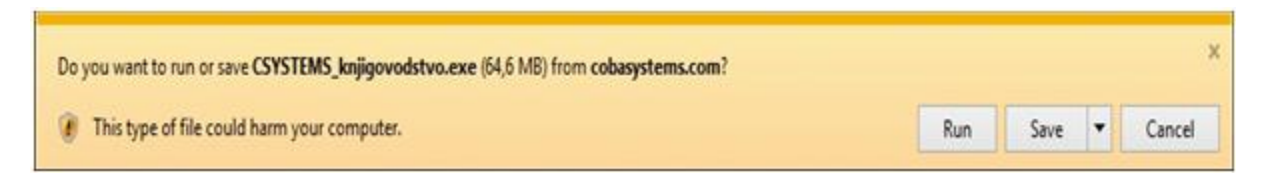

odgovorite sa Save i program se downloaduje:

| 29% of CSYSTEMS_knjigovodstvo (3).exe downloaded | 21 sec remaining | Pause | Cancel | View downloads | × |
|--------------------------------------------------|------------------|-------|--------|----------------|---|
|                                                  |                  |       |        |                | A |

## Iz Google Chrome se pojavljuje u dnu ekrana:

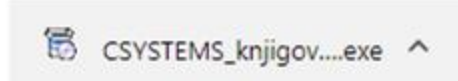

a klikom na ovu sliku dobija se poruka da e se program instalirati pa kliknite na dugme Run:

| run thi | s software?<br>Name: | cobac\Downloads\CSYSTEMS_knjigovodstvo.                | exe |
|---------|----------------------|--------------------------------------------------------|-----|
|         | Publisher:           | Unknown Publisher                                      |     |
|         | Type:                | Application                                            |     |
|         | From:                | C:\Users\cobac\Downloads\CSYSTEMS_knjigov              | o   |
|         |                      | Run Cancel                                             |     |
| 🔽 Alwa  | ays ask before       | opening this file                                      |     |
|         | This file doe        | s not have a valid digital signature that verifies its |     |

#### Iz Mozile Firefox se pojavljuje u centru ekrana:

| Opening CSYSTEMS_knjigovodstvo.exe |           | ×      |
|------------------------------------|-----------|--------|
| You have chosen to open:           |           |        |
| which is: Binary File (64.7 MB)    |           |        |
| from: http://www.cobasystems.com   |           |        |
| Would you like to save this file?  |           |        |
|                                    | Save File | Cancel |
|                                    | Save File | Cancel |

Kliknite na Save File. U toku i posle preuzimanja snimljeni fajl se može na i klikom na strelicu u desnom uglu u vrhu ekrana:

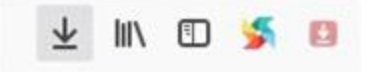

ime se dobije spisak preuzetih fajlova:

| … 🛛 🕁                                                                     | *   | \ □ | 5 0 | ≡ |
|---------------------------------------------------------------------------|-----|-----|-----|---|
| CSYSTEMS_knjigovodstvo(3).exe<br>1m 7s left — 8.8 of 64.7 MB (875 KB/sec) | - × |     |     | ^ |
| CSYSTEMS_knjigovodstvo(2).exe<br>Completed — 64.7 MB                      | 5   |     |     | # |
| Show All Downloads                                                        |     |     |     |   |

Kada je preuzimanje fajla u toku slika je kao kod CSYSTEMS\_knjigovodstvo(3).exe Kada je fajl preuzet slika je kao kod CSYSTEMS\_knjigovodstvo(2).exe i tu sa desne strane imate ikonu foldera, na koju treba kliknuti pa se otvori folder u kome se nalazi preuzeti fajl:

| Organize 🕶 Inclu | ude in I | ibrary ▼ Share with ▼ Burn New folder 🔠                          | - 11 6                                            |
|------------------|----------|------------------------------------------------------------------|---------------------------------------------------|
| Downloads        | •        | Name CSYSTEMS_knjigovodstvo(3).exe CSYSTEMS_knjigovodstvo(2).exe | Date modified<br>2.8.2018 10:46<br>2.8.2018 10:40 |
| Documents        |          | CSYSTEMS_knjigovodstvo(1).exe                                    | 2.8.2018 10:31<br>2.8.2018 10:28                  |

duplim klikom na fajl: **CSYSTEMS\_knjigovodstvo(2).exe** ili bilo koji exe fajl iz ovog foldera, taj fajl e se startovati i po e e instalacija programa CSYSTEMS:

Dobija se upit

| run this | s software?    | a not be ventiled. Are you sure you want to                                                                      |
|----------|----------------|----------------------------------------------------------------------------------------------------|
|          | Name:          | bac\Downloads\CSYSTEMS_knjigovodstvo(2).exe                                                                      |
|          | Publisher:     | Unknown Publisher                                                                                                |
|          | Type:          | Application                                                                                                    |
|          | From:          | C:\Users\cobac\Downloads\CSYSTEMS_knjigovo                                                                       |
|          |                | Run Cancel                                                                                                    |
| 🔽 Alwa   | ys ask before  | opening this file                                                                                                |
|          | This file does | s not have a valid digital signature that verifies its<br>ou should only run software from publishers you trust. |

na koji se odgovara sa Run

pa se dobija upit:

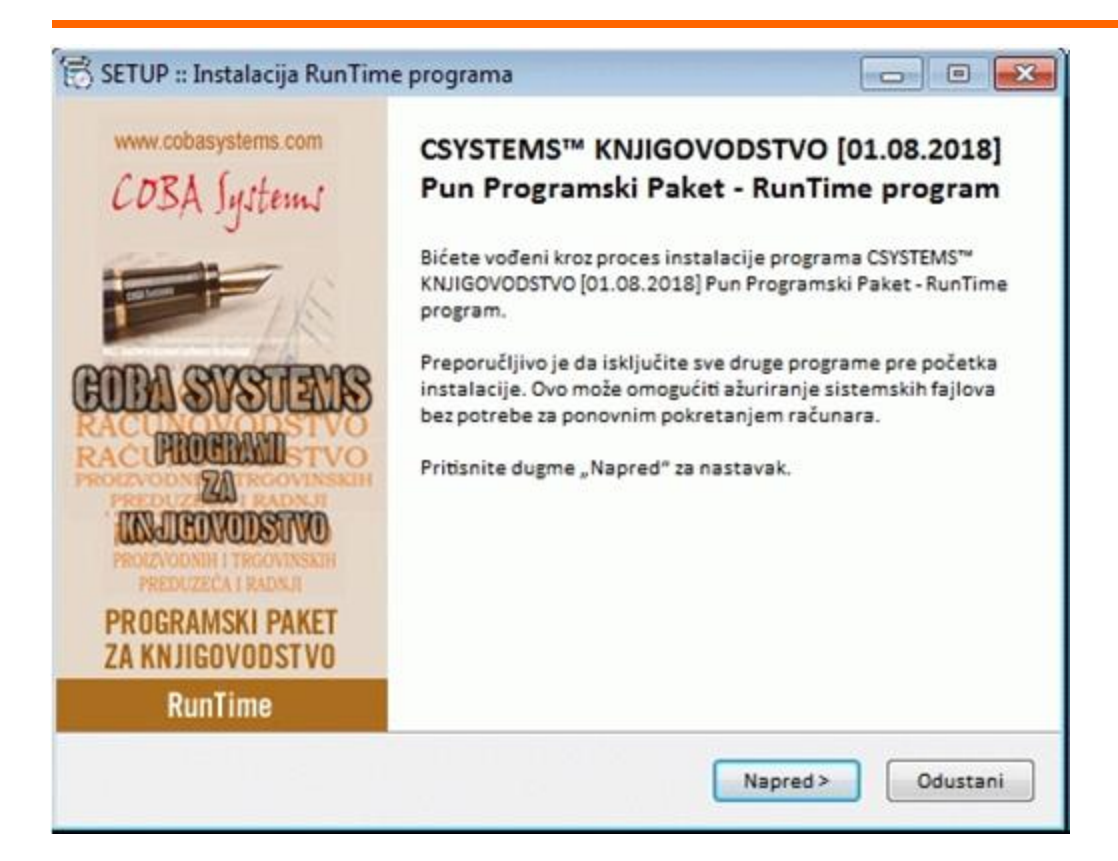

na koji treba odgovoriti sa: Napred

i nova verzija programa e biti instalirana u vaš ra unar i startovana.

Ako ste imali u ra unaru staru verziju programa sa podacima, sve e od podataka ostati isto, samo e stara verzija programa biti zamenjena novom verzijom programa.

Ako prvi put instalirate programski paket CSYSTEMS, tada posle ove instalacije morate preuzeti-downloadovati i jedan od radnih programa a najbolje je preuzeti i startovati (za testiranje i uvid u rad programa) radni program CSYSTEMS\_knjigovodstvo\_firme.exe:

# OF

## **KNJIGOVODSTVO FIRME**

Može da vodi kompletno knjigovodstvo za jednu firmu. Sadrži u sebi sve programe: 11, 12, 13, 14, 15, 16, 17, 18, 19, 20, 21, 22, 23, 24

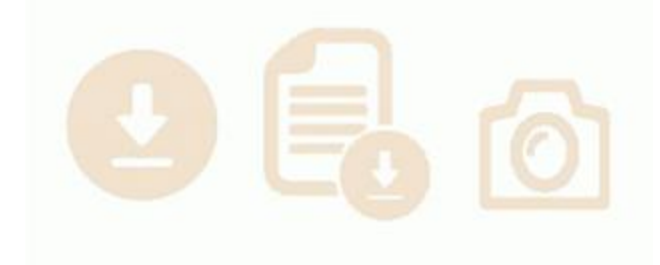

Radni program **CSYSTEMS\_knjigovodstvo\_firme.exe** se preuzima i startuje na isti na in i kao što je ura eno za preuzimanje baznog programa **CSYSTEMS\_knjigovodstvo.exe**